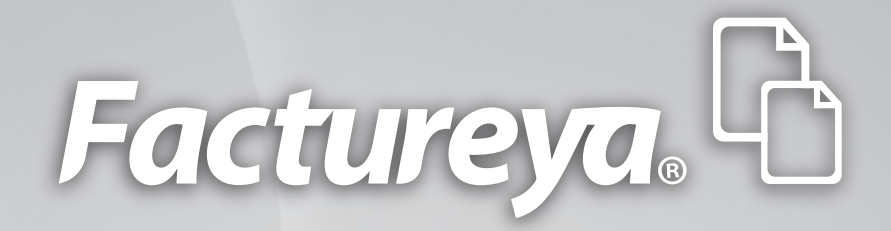

### Manual de Trámite de CBB

www.factureya.com

Hecho en México. Todos los Derechos Reservados © 2010. Servicios Tecnológicos Avanzados en Facturación S.A. de C.V. Priv.Topacio 3505 401. Santa Cruz los Ángeles Puebla, Pue. 72400 Tel. 01 800 63 22 887

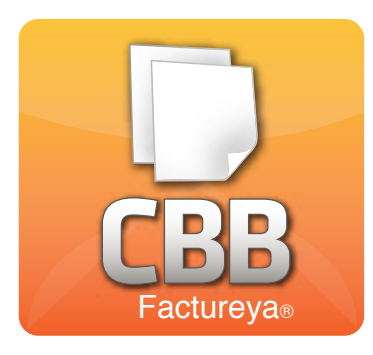

## Facturación Impresa con Código de Barras Bidimensional

 Factureya<sup>®</sup> CBB<sup>®</sup> es el sistema que te permite generar Comprobantes Fiscales en papel con una medida aprobada por el SAT.

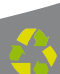

# Índice

- **1** Ingresar al SAT
- 2 Ingresar al CBB
- **3** Obtener CBB
  - Tramita tu FIEL

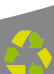

## Ingresar al SAT

Ingresar a página: http://www.sat.gob.mx/

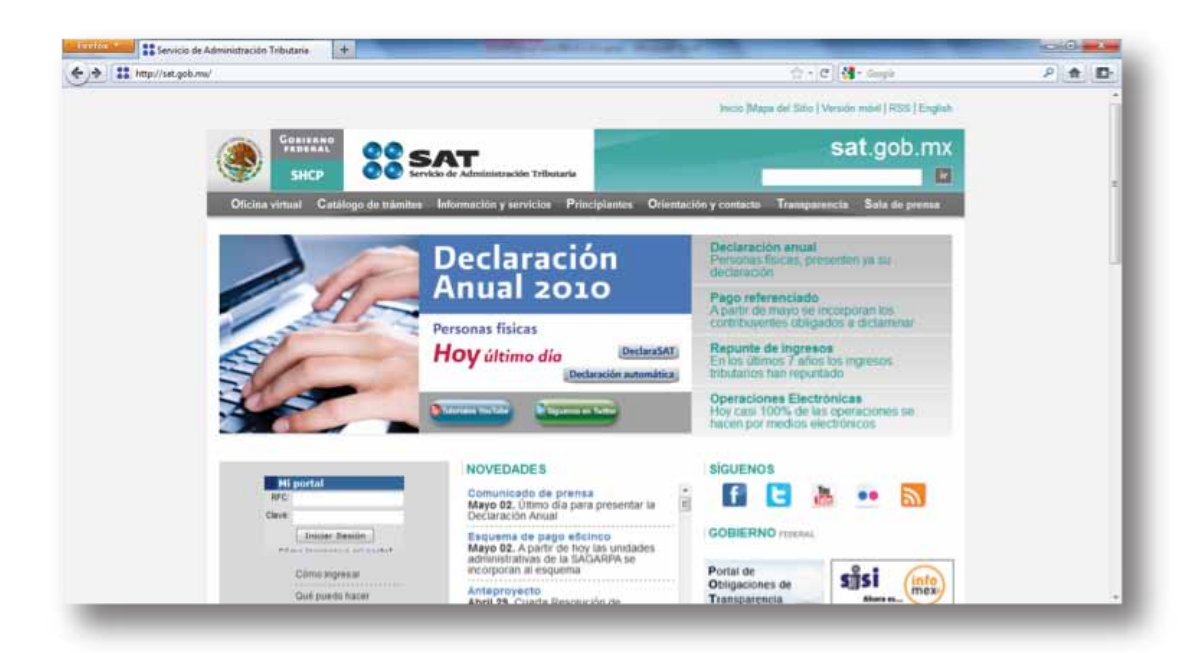

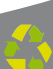

2

#### **Ingresar al CBB**

1. Seleccionar información y servicios en la opción: Comprobantes Fiscales. Como se muestra en la imagen.

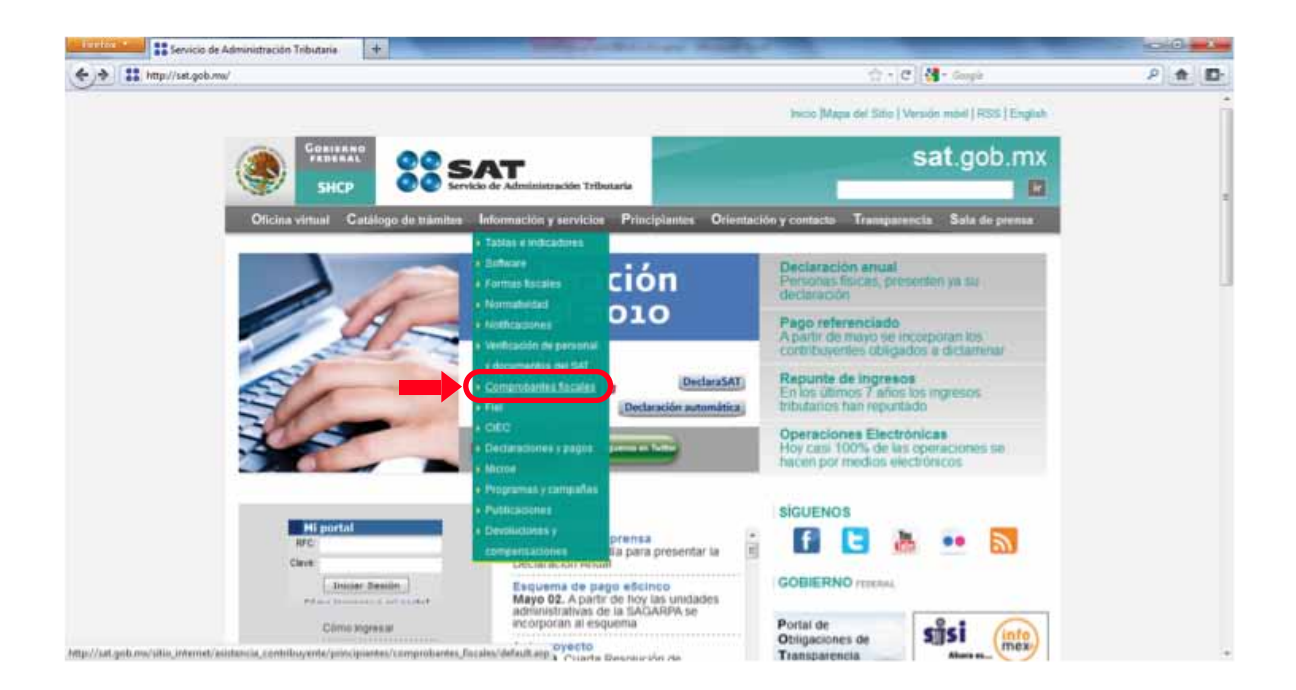

2. Seleccionar la opción Comprobantes Fiscales Impresos con Código de Barras Bidimensional como lo señala la siguiente figura.

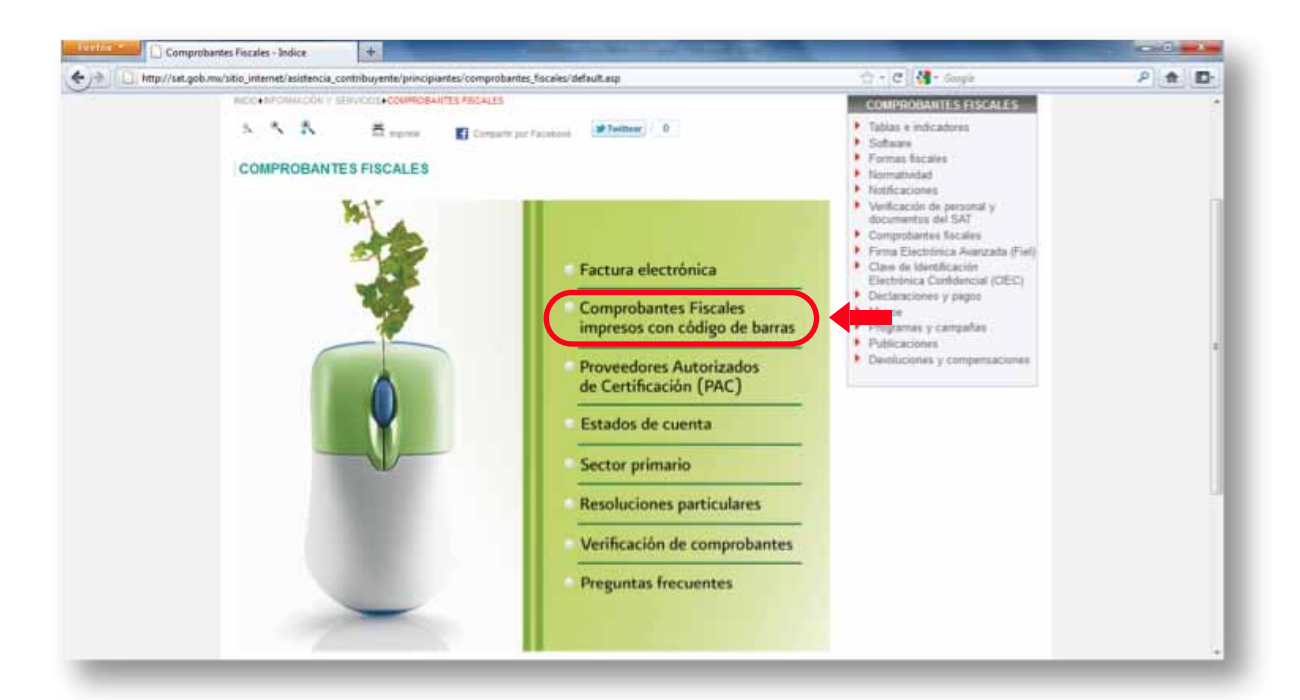

#### 3. Seleccionar la opción Servicios.

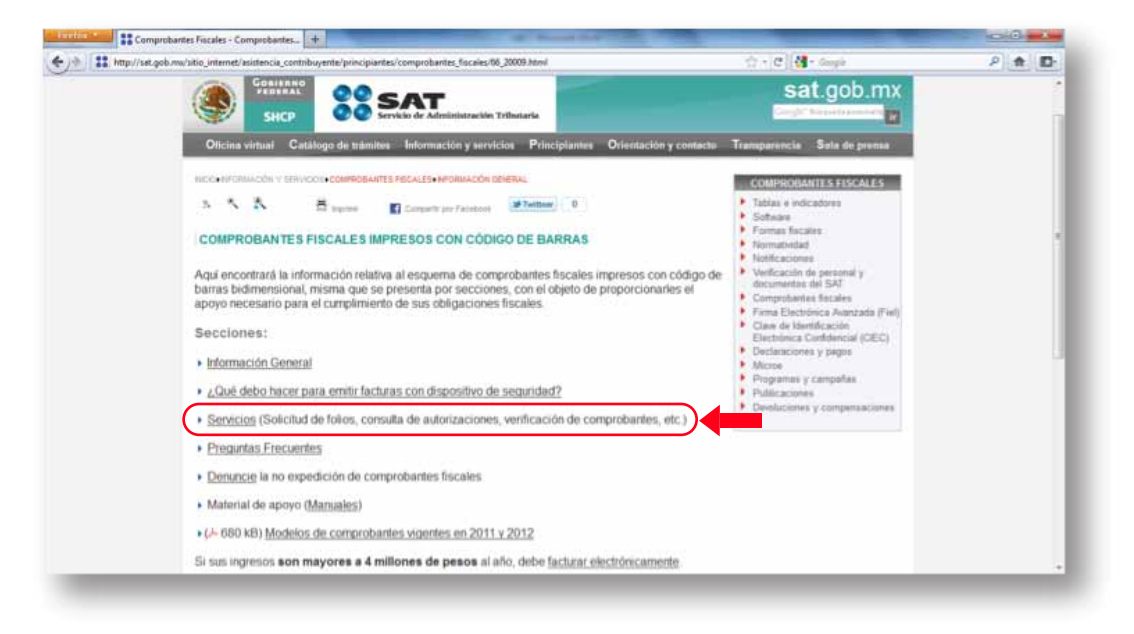

4. Dar click en la opción Solicitud de series y folios de comprobantes fiscales impresos con código de barras.

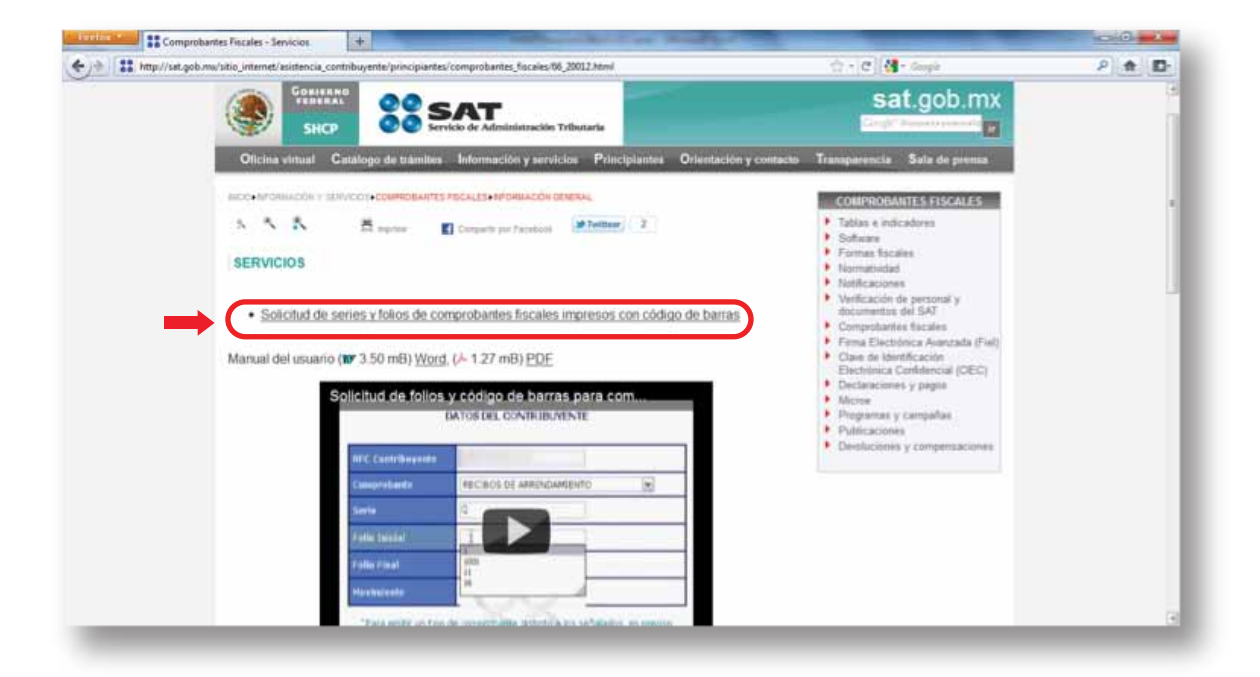

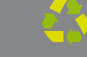

# 09

5. Presione la opción FIEL (firma electrónica avanzada) ya que antes de comenzar con el trámite debe contar con ella así como también con su Sello Digital.

| Servicio de<br>SECRETARIA    | SAT<br>Administración Tributaria<br>DE HACIENDAY CREDITO PUBLICO |
|------------------------------|------------------------------------------------------------------|
| Acceso<br>Electro            | o a los Servicios<br>ónicos del SAT                              |
| RFC:                         |                                                                  |
| Clave CIEC:                  |                                                                  |
| 🗆 Actualiza                  | ar mi Correo Electrónico                                         |
|                              | Aceptar                                                          |
| <u>0</u>                     | btener CIECF                                                     |
| Ahora también<br>Firma Elect | puede autenticarse con su                                        |

6. A continuación se mostrará la siguiente página en la cual debe presionar el botón Ejecutar.

| Se ha ve<br>¿Desea e      | rificado la firma digital de la aplicación.<br>jecutar la aplicación?                                                                                                    | (iff)           |
|---------------------------|----------------------------------------------------------------------------------------------------|-----------------|
| Nombre:<br>Editor:<br>De: | AppFEA<br>SERVICIO DE ADMINISTRACION TRIBUTARIA<br>https://www.servicios.sat.gob.mx<br>siempre en el contenido de este editor.                                                                                        |                 |
| Est<br>pur<br>ide<br>edi  | a aplicación se ejecutará con un acceso sin restricciones, lo cual<br>ade poner en peligro sus datos personales. Se ha verificado la<br>ntidad del editor. Ejecute esta aplicación únicamente si confía en el<br>tor. | Más información |

7. Una vez que haya presionado el botón Ejecutar se mostrará la siguiente figura en la cual debe introducir los datos de RFC, Contraseña de clave privada, Clave Privada y Certificado; a continuación presionar el botón Confirmar.

|                             | Servicio de Administració<br>SECRETARIA DE HACIENDAY CREI | on Tributaria |           |
|-----------------------------|-----------------------------------------------------------|---------------|-----------|
|                             | FIRMA ELECTRÓN                                            | NICA AVANZADA |           |
| RFC                         | [                                                         |               |           |
| Contraseña de clave privada |                                                           |               |           |
| Clave Privada (*.key)       |                                                           |               | Buscar    |
| Certificado (*.cer)         |                                                           |               | Buscar    |
|                             |                                                           |               | Confirmar |
|                             | Actualizar mi Corre                                       | o Electrónico |           |
|                             | Continuar                                                 |               |           |
|                             | Autenticarse con                                          | CIEC          |           |
|                             |                                                           |               |           |

### Si no cuentas con tu FIEL te proporcionamos información que será util para que la tramites (ver página 21)

 En caso de ya contar con ella, pasa a la siguiente página y completa tu proceso.

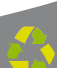

8. Cuando presione el botón Confirmar se desplegará la siguiente página con los datos del contribuyente en la cual debe presionar el botón Aprobación de Folios.

|                                     | DATOS DEL CONTRIBUYENTE                                                                                                    |  |
|-------------------------------------|----------------------------------------------------------------------------------------------------|--|
| Nombre, denominación o razón social | CONSTRUCTORA INTELIGENTE MODERNA                                                                                                    |  |
| Domicilio Fiscal del Contribuyente  | Entidad : PUEBLA Municipio : SAN PEDRO CHOLULA Calle : DIAGONAL SAN<br>DIEGO Num. Ext : 601 Num.Int : Colonia : SAN DIEGO C.P. : 72755 |  |
| ALR                                 | 21 PUEBLA                                                                                                    |  |
| Situación Domicilio                 | SIN DETALLE - DOMICILIO SIN VERIFICAR                                                                                                  |  |
| Situación Fiscal                    | ACTIVO                                                                                                    |  |
| Consulta de Aprob                   | aciones Aprobación de Folios Salir                                                                                                    |  |

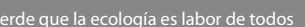

#### 9. Seleccionar el tipo de comprobante

- -Factura, Carta Porte
- -Notas de cargo
- -Notas de crédito
- -Recibo de pago
- -Boleta de empeño
- -Nota de devolución
- -Bonificación
- -Nota de consumo
- -Comprobante de pago a plazos
- -Estado de cuenta combustibles

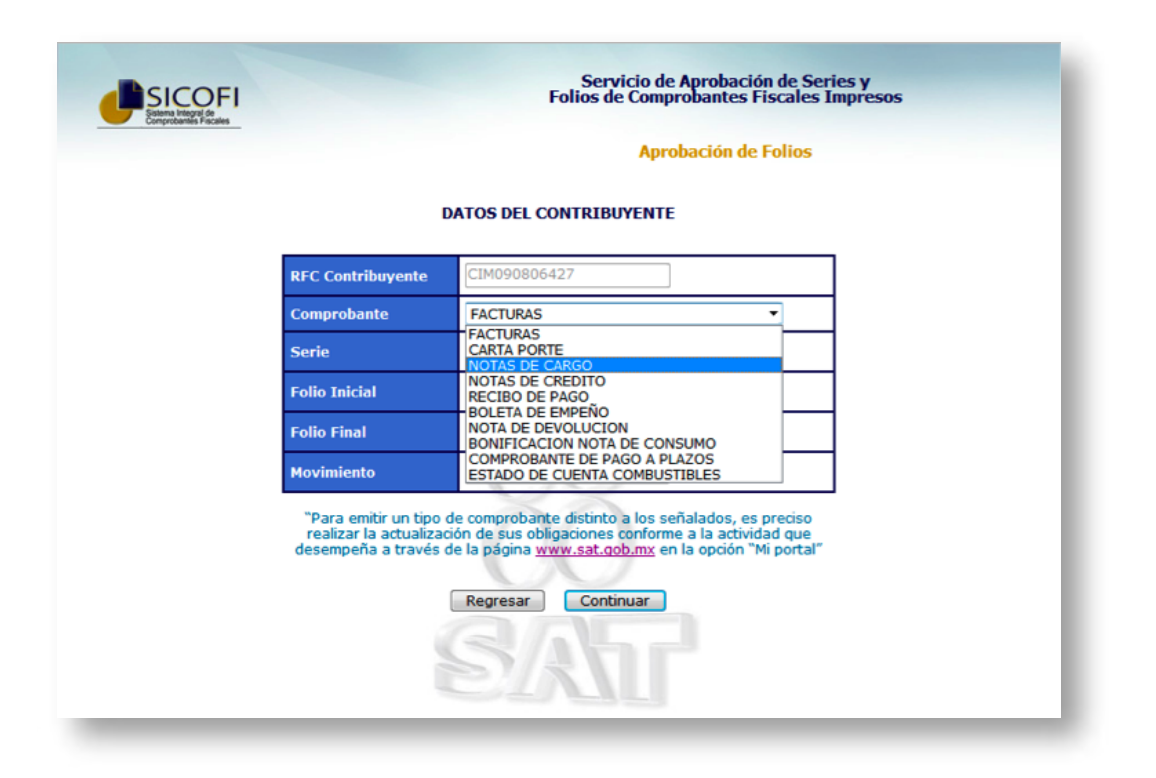

10. Colocar la serie, folio inicial y Continuar con el proceso.

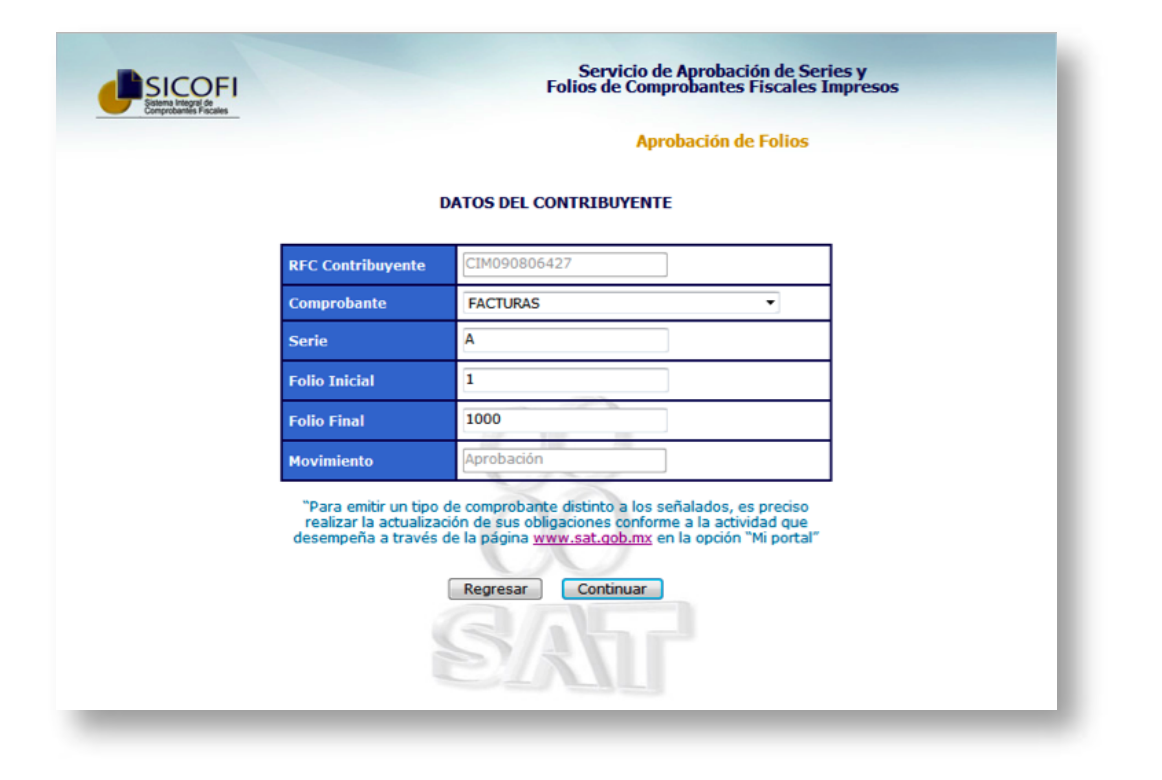

**11**. Si los datos son correctos debe dar click en Aceptar en la ventana emergente, en caso contrario dar click en Cancelar y verificar los datos introducidos en el paso anterior del proceso.

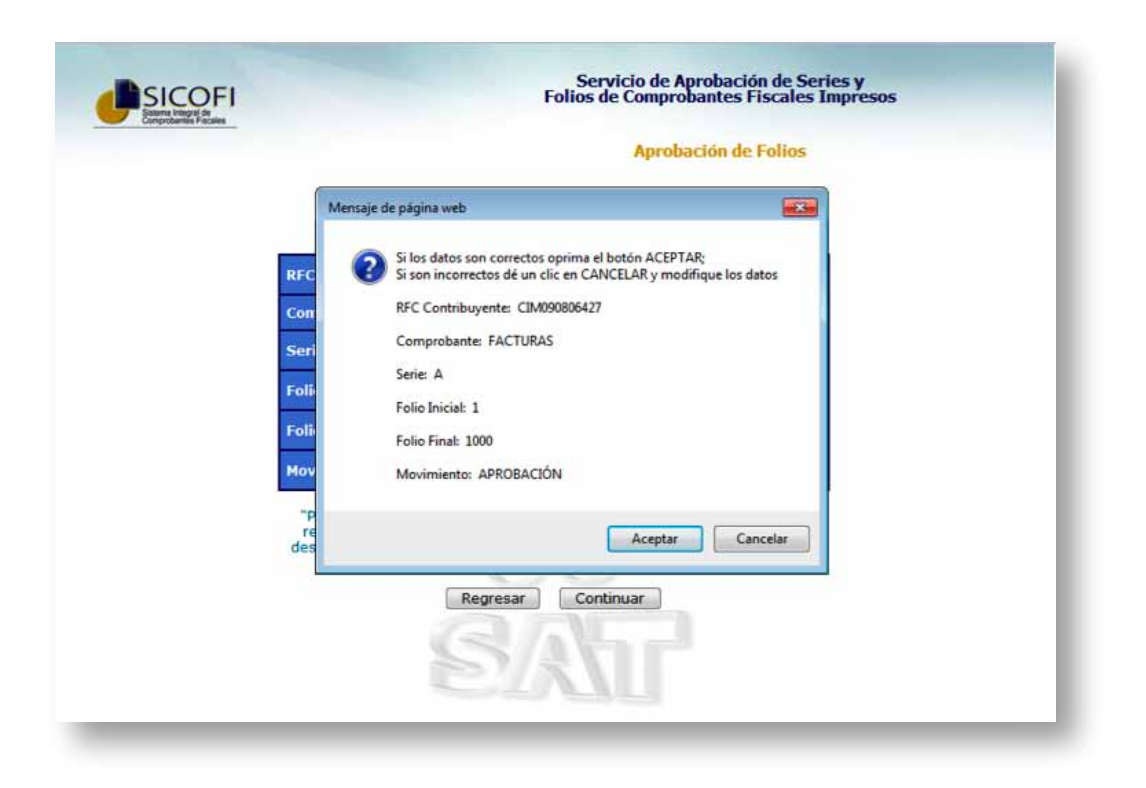

12. Posteriormente debe introducir de nuevo los datos de la FIEL (los que introdujo anteriormente en el paso 8 los cuales son: RFC, Contraseña de clave privada, Clave privada y Certificado). Finalmente de click en Firmar Solicitud

| Aprobación de Folios DATOS DEL CONTRIBUYENTE RFC Contribuyente E0/CTURAS      |
|-------------------------------------------------------------------------------|
| RFC Contribuyente         CIM090806427           Comprohente         EACTURAS |
| Comprobate FACTURAS                                                           |
| Comprobative (Methodo)                                                        |
| Serie                                                                         |
| Folio Inicial                                                                 |
| Folio Final 1000                                                              |
| Movimiento Aprobación                                                         |

**13**. Cuando usted de click en Firmar Solicitud se desplegará una pantalla con los datos: RFC, Nombre, Domicilio Fiscal, Tipo de Comprobante, Serie, Folio Inicial, Folio Final, Número de Aprobación, Fecha, Cadena Original, Firma Digital de la Solicitud y Sello Digital del SAT como lo muestran las siguientes imágenes.

|           | Select a format Export     | tio de Administración Tributaria<br>REGISTRADOS EXITOSAMENTE CON EL NÚMERO DE APROBACIÓN<br>QUE SE INDICA.                          |
|-----------|----------------------------|----------------------------------------------------------------------------------------------------|
|           | RFC                        | CM090806427                                                                                                    |
|           | Nombre                     | CONSTRUCTORA INTELIGENTE MODERNA                                                                                                    |
|           | Domicilio Fiscal           | Entidad : PUEBLA Municipio : SAN PEDRO CHOLULA Calle : DIA GONAL SAN<br>DIEGO Num Ext : 601 NumInt Colonia : SAN DIEGO C.P. : 72755 |
|           | Tipo de Comprobante        | FACTURAS                                                                                                    |
|           | Serie                      | A                                                                                                    |
| $\frown$  | Folio Inicial              | 1                                                                                                    |
| Continuar | Folio Final                | 500                                                                                                    |
| Imprimir  | Número de Aprobación       | 21564610                                                                                                    |
|           | Fecha (dd/mm/aaaa hh:mmss) | 01/07/2011 12:22:57                                                                                                    |

3

#### **Obtener CBB**

14. Finalmente de click en Descargar código de barras para obtener su archivo CBB y guárdelo en un lugar seguro de su equipo de cómputo.

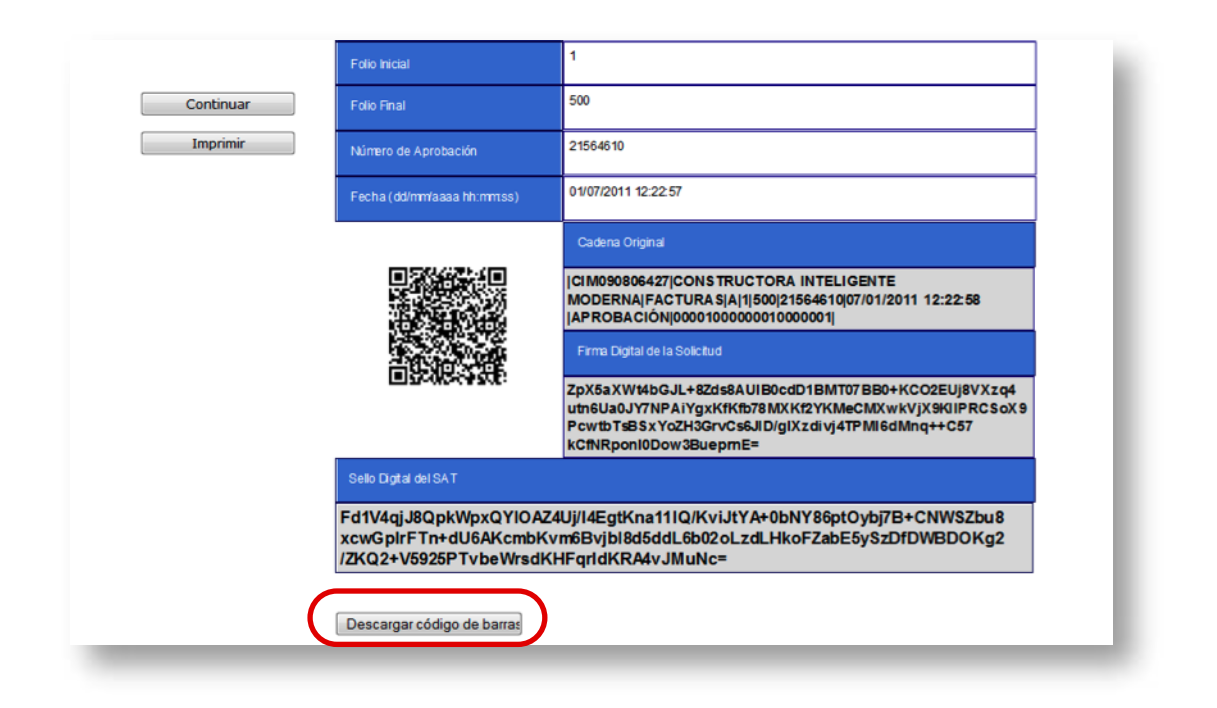

## Listo!

Ahora usted cuenta con su archivo CBB necesario para la configuración de su Sistema de Facturación con Código de Barras Bidimensional CBB

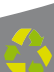

## **Tramita tu FIEL**

En esta sección del manual, se listan los pasos a seguir para realizar el trámite de la Firma Electrónica (FIEL).

#### NOTA IMPORTANTE:

Para tramitar su FIEL, se necesita la aplicación SOLCEDI (SOLICITUD DEL CERTIFICADO DIGITAL), Es un software que agiliza los tramites que comunmente se realizan en tu Módulo del SAT; ya que se instala en tu computadora y se utiliza para que el contribuyente (persona moral o persona física) pueda generar tanto el archivo de requerimiento (que se deberá presentar el día de su cita), como su clave privada (la cual deberá resguardarse en un lugar seguro).

### **Descagra SOLCEDI**

Desde su portal www.sat.gob.mx puede descargar la aplicación SOLCEDI siguiendo la ruta: Información y Servicios > Comprobantes Fiscales > Factura Electrónica > Factura Electrónica CFDI > ¿Cuáles son los requisitos para emitir facturas electrónicas? > Tramitar al menos un Certificado de Sello Digital> Solcedi

Así mismo le proporcionamos la siguiene liga de acceso directo:

http://www.sat.gob.mx/sitio\_internet/e\_sat/comprobantes\_fiscales/15\_15564.html

|                           | Catálogo de trámit                                    | es Información y servicios    | Principlantes     | Orientación y contacto   | Transporencia                                       | Sala de prensa   |
|---------------------------|-------------------------------------------------------|-------------------------------|-------------------|--------------------------|-----------------------------------------------------|------------------|
| CICI+OFICINA VIRT         | UNL COMPROBANTES F3                                   | SCALES DIGITALES (FACTURACIÓN | I ELECTRÓNICA) AP | LICACIONES Y DESCARGA DE | COMPROB                                             | ANTES FISCALES   |
|                           | ≓ more                                                | Grmaarie oor Facebook         | Twittoor 31       |                          | <ul> <li>Personas fí</li> <li>Personas m</li> </ul> | sicas<br>torales |
| EDTIFICADO                |                                                       |                               |                   |                          | Inscripción                                         | en el RFC        |
| ERTIFICADO                | S DE SELLO DIGI                                       | TAL                           |                   |                          | Consulta de                                         | transacciones    |
| • (4 2.09 m<br>Aplicación | E) Solcedi 44<br>n requenda para ger<br>de conservar: | nerar los requerimientos d    | e certificado de  | sello digital.           |                                                     |                  |
| A No olvi                 | de conservar:<br>ave o llave privada                  | de sello digital, es decir, e | l archivo (*.key  | )                        |                                                     |                  |

#### 1. De click en SOLCEDI

2. En la siguiente ventana, dar click en el botón Abrir; de lo contrario el archivo del SOLCEDI deberá ser guardado en su carpeta de descargas predeterminada.

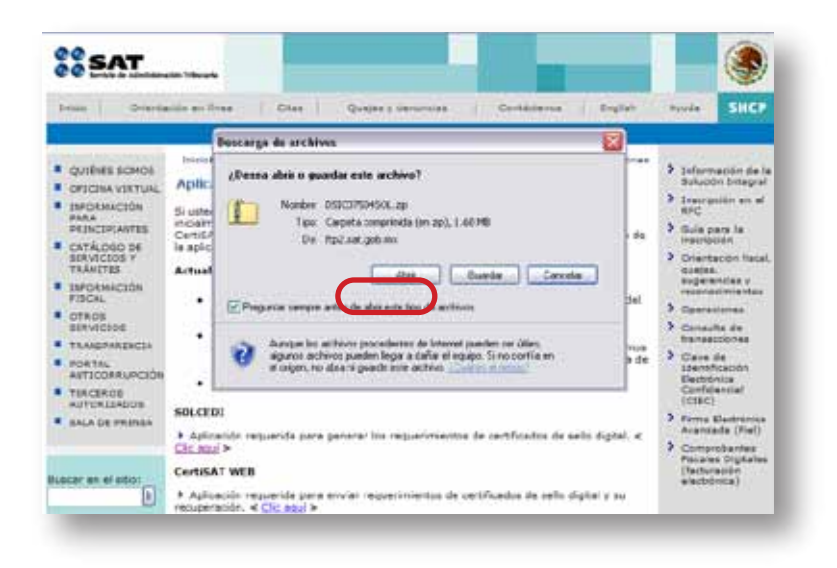

*3.* Arrastrar el archivo SOLCEDI al escritorio, o a la carpeta de tu elección como aparece en la siguiente imagen. En algunas ocasiones también es posible ejecutar el programa desde la carpeta comprimida.

| LIBROISON                  | 5.0 |
|----------------------------|-----|
| Ores O & Danak & copie 10- |     |
| Exect designed to active O |     |
| Brendin *                  |     |
| D Restore                  |     |
| Charget competition        |     |
| Detailes F                 |     |
|                            |     |

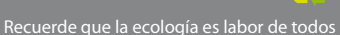

#### **Tramita tu FIEL**

Abra el archivo SOLCEDI que recién ha arrastrado al escritorio.

En el menú Sistema, se encuentran las cuatro opciones de los documentos que genera el sistema **SOLCEDI** como se muestra a continuación:

1. Seleccionar el menú Sistema y a continuación la opción Requerimiento FIEL

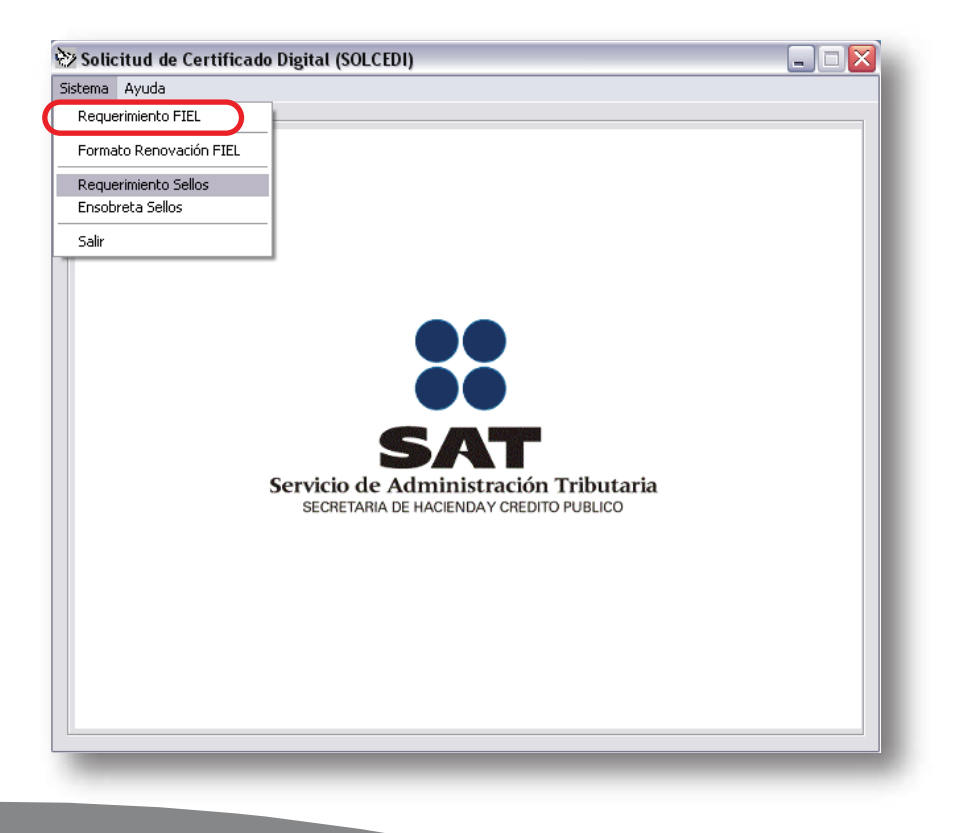

# 19

### **Tramita tu FIEL**

• Pasos para trámite de Firma Electrónica (FIEL).

**1**. Abrir la aplicación de SOLCEDI, y seleccionar "Sistema" seguido de "Requerimiento FIEL".

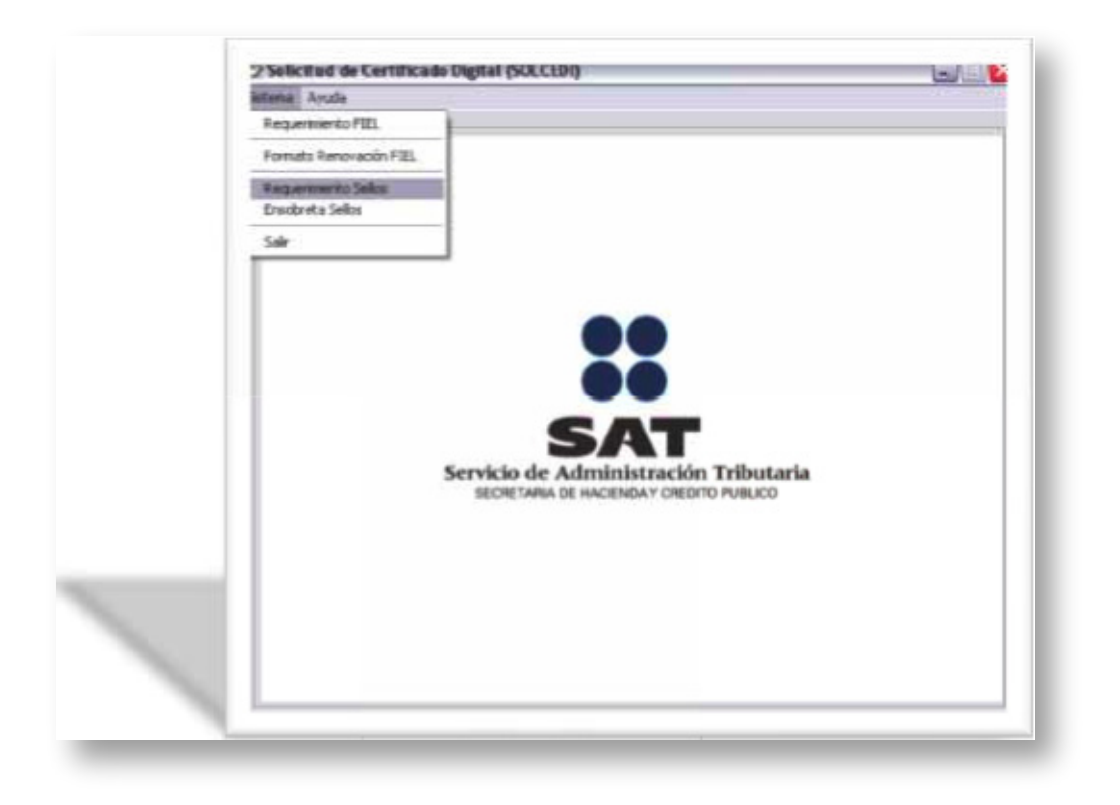

Recuerde que la ecología es labor de todos

2. Enseguida el Sistema despliega la siguiente ventana, donde es necesario capturar la información solicitada que servirá para que el programa posteriormente genere su archivo con extensión .req y la llave privada .key .

|                                                                  | er/#  T0FF790618923                | URP TOFF790618HMNRZL09       |
|------------------------------------------------------------------|------------------------------------|------------------------------|
| Coneo Electrónico:                                               | contacto@hotmail.com               |                              |
| I <sup></sup> Personas físicas que care<br>Representante Legal R | zocan de capacidad de ejercició RF | C, CURP y correo electrónico |
| Contraceña de Revocación:                                        | [                                  |                              |
|                                                                  |                                    |                              |
| Confirmación de la Contraseñ                                     |                                    |                              |

**3**. A) Ingresa la Contraseña de clave privada para tu FIEL y enseguida B) Elige la carpeta donde se guardará.

|    | La contraseña que proporcione servirá para enceptar su clave privada, por lo que es muy<br>importante elegis una contraseña delo <b>Contraseña de FIEL</b> el al menos<br>de 8 y máximo de 255, se tugiere utilizar <b>el contraseña de FIEL</b> el al menos<br>de 8 y máximo de 255, se tugiere utilizar <b>el contraseña de FIEL</b> en al menos<br>de 8 y máximo de 255, se tugiere utilizar <b>el contraseña de FIEL</b> en al menos<br>de 8 y máximo de 255, se tugiere de fiel de fiel de fiel de fiel de fiel de fiel de fiel de fiel de fiel de fiel de fiel de fiel de fiel de fiel de fiel de fiel de fiel de fiel de fiel de fiel de fiel de fiel de fiel de fiel de fiel de fiel de fiel de fiel de fiel de fiel de fiel de fiel de fiel de fiel |
|----|----------------------------------------------------------------------------------------------------|
| 4) | Se recomenda respaldar el archivo de culto a<br>Contraseña de la clave privada:                                                                                                    |
|    | Elia una ruta para almacenar el archivo reguerimiento ["reg]:                                                                                                    |
|    | c:\users\public\\off7906189z3_1005131946.reg Privada (.key)                                                                                                    |
|    | Elija una nuta y nombre para almacemar el archivo de la clave privada (* key) :                                                                                                    |
|    | c:\users\public\triti7906189z3_1005131946 key 7                                                                                                    |

**4**. Ahora se guardará tu archivo en un lugar seguro. Da click en Sí como se muestra a continuación:

| SOLCEDI |                                                                                                    |
|---------|----------------------------------------------------------------------------------------------------|
| 2       | Ahora el sistema generará la clave privada (*.key). Este archivo deberá<br>guardarse en<br>lugar seguro ya que su uso será responsabilidad absoluta del usuario<br>propietario.<br>También se generará el requerimiento (*.req) digital, el cual deberá<br>entregarse<br>personalmente en la Unidad Administrativa del SAT más cercana para<br>obtener después<br>el archivo Certificado digital.<br>Se recomienda respaldar el archivo de clave privada (*.key), en un lugar<br>alterno y seguro.<br>¿Están correctos los datos? |
|         | <u>Sí</u> <u>N</u> o                                                                                                    |
|         |                                                                                                    |

5. Para continuar con la operación de seguridad, debe hacer click en Continuar

| eneraciór | de Números Aleatorios                                                                                                    |
|-----------|----------------------------------------------------------------------------------------------------|
|           | La generación de los archivos criptográficos requiere del procesamiento de una gran cantidad<br>de cálculos, por lo que PUEDE DURAR ALGUNOS SEGUNDOS.                           |
|           | Para garantizar la seguridad de su clave pública y privada, en el proceso de generación es<br>necesario proporcionar números aleatorios, para ello se le solicita lo siguiente: |
|           | 1. Oprima el botón Continuar.                                                                                                    |
|           | 2. MUEVA EL RATON (o mouse) en distintas direcciones hasta que la barra de progreso se<br>haya completado y se cierre esta ventana.                                             |
|           | <ol> <li>Espere hasta que el cursor cambie del estado espera a su estado normal y aparezca el<br/>mensaje de finalización del proceso.</li> </ol>                               |
|           | Continuar                                                                                                    |

6. Para aumentar la seguridad en tus archivos cifrados es necesario alimentar una serie de números aleatorios. En este apartado describe el proceso que se diseñó para garantizar que la secuencia de números sea irrepetible. Este mecanismo se basa en el movimiento del ratón y depende de cada persona en forma individual, lo anterior hace difícil que una misma persona mueva el cursor exactamente igual dos o más veces.

| Generaciór | n de Números Aleatorios                                                                                                    |
|------------|----------------------------------------------------------------------------------------------------|
|            | La generación de los archivos criptográficos requiere del procesamiento de una gran cantidad<br>de cálculos, por lo que PUEDE DURAR ALGUNOS SEGUNDOS.                           |
|            | Para garantizar la seguridad de su clave pública y privada, en el proceso de generación es<br>necesario proporcionar números aleatorios, para ello se le solicita lo siguiente: |
|            | 1. Oprima el botón Continuar.                                                                                                    |
|            | <ol><li>MUEVA EL RATON (o mouse) en distintas direcciones hasta que la barra de progreso se<br/>haya completado y se cierre esta ventana.</li></ol>                             |
|            | <ol> <li>Espere hasta que el cursor cambie del estado espera a su estado normal y aparezca el<br/>mensaje de finalización del proceso.</li> </ol>                               |
|            | Mueve el mouse<br>para generar tus<br>números aleatorios                                                                                                    |

7. Ahora cuentas con un requerimiento digital y clave privada, las puedes encontrar en las carpetas elegidas para guardarlos en el punto 3.

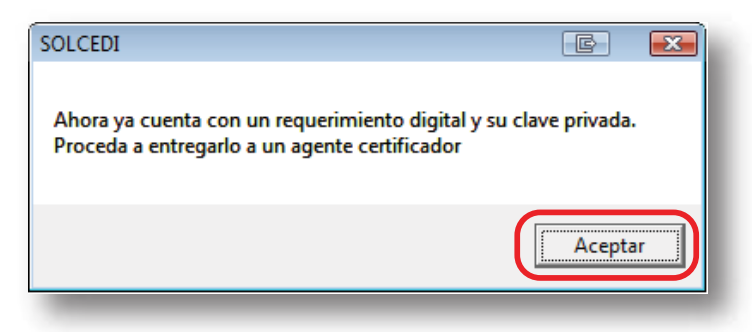

## www.factureya.com

Si aún tiene dudas...

Comuniquece con nosotros vía mail a: galarcon@factureya.com